# Cas de synthèse 3

| Tétras                                                                                     |                                                                                                    |  |  |  |
|--------------------------------------------------------------------------------------------|----------------------------------------------------------------------------------------------------|--|--|--|
| Savoir-faire                                                                               | <ul> <li>Saisir et mettre en forme des tableaux et graphiques</li> <li>Créer un document composite avec lien OLE</li> <li>Fiche de stock</li> <li>Amortissement linéaire d'une immobilisation</li> </ul> |  |  |  |
| Pré-requis                                                                                 | Savoir programmer des formules de calcul                                                                                                    |  |  |  |
| Supports • Dossier Tétras sur la clé USB ou dans l'espace élève du disque du ou du serveur |                                                                                                    |  |  |  |
| Durée                                                                                      | • 4 heures                                                                                                    |  |  |  |

M. Tabarlin est guide de haute montagne et organise depuis 15 ans des raides et trekkings dans tous les massifs montagneux du monde. Amateurs de photos et vidéos, il réalise des livres et films qu'il diffuse à l'occasion de conférences-débats donnés dans toute la France ainsi qu'en Suisse et en Autriche.

La société Tétras a été créée en 1997. Elle édite et diffuse les photos, posters et vidéos que réalise M. Tabarlin au cours de ses expéditions. Elle emploie 4 salariés.

Les caractéristiques de la société sont les suivantes :

- Statut : SA au capital de 16 000 €.
- Siège social : 45 rue des Bauges 73000 Chambéry
- Tél. : 04 76 78 45 12 ; Fax : 04 76 78 45 13
- Mel : contact@tetras.fr Site www.tetras.fr
- SIRET : 78255256545177 ; APE/NAF : 6335A

Chiffre d'affaires TETRAS Années Photos

2002

2003

2004

2005

2006

2007

2008

Posters

32014

41161

45734

53357

59687

67077

62504

#### Dossier 1 Statistiques (45 minutes)

Monsieur Tabarlin envisage l'achat d'un banc de montage vidéo dont le prix est de 7 000 € HT. Pour réaliser cet investissement il doit faire un emprunt auprès de sa banque (CIC). Cette dernière lui demande de constituer un dossier sur l'évolution de l'activité et du résultat de la société depuis 2002.

Monsieur Tabarlin vous remet les données suivantes concernant le chiffre d'affaires de la société ainsi que sa répartition par type d'activité.

#### 1 - Il vous demande de représenter à l'aide d'un graphique :

- l'évolution du chiffre d'affaires total de la société depuis 2002 avec une courbe de tendance destiné à montrer l'évolution prévisionnelle du chiffre d'affaires sur les deux années à venir.
- L'évolution et la répartition du chiffre d'affaires de la société depuis 2002 par type d'activité
- La répartition du chiffre d'affaires en 2008 par activité

### Imprimer le tableau source et les graphiques

Monsieur Tabarlin vous remet les données suivantes concernant les charges de la société depuis 2002.

| 2 - Il vous demande de représenter dans un tableau :                                |      | Dépenses |
|-------------------------------------------------------------------------------------|------|----------|
|                                                                                     |      | 49800    |
| • Le resultat annuel                                                                | 2003 | 52325    |
| <ul> <li>Le pourcentage du résultat par rapport au chiffre d'affaires HT</li> </ul> | 2004 | 95830    |
|                                                                                     | 2005 | 135618   |
| Il vous demande de représenter dans un graphique :                                  | 2006 | 162357   |
| • L'évolution des dénenses et du résultat                                           |      | 198236   |
|                                                                                     | 2008 | 215980   |

#### Imprimer le tableau source et les graphiques

3 - Sauvegarder ce classeur dans un dossier Tétras sous le nom Statistique CIC

| Années | Dépenses |
|--------|----------|
| 2002   | 49800    |
| 2003   | 52325    |
| 2004   | 95830    |
| 2005   | 135618   |
| 2006   | 162357   |
| 2007   | 198236   |
| 2008   | 215980   |

Vidéo

0

0

15244

44210

54873

100616

125630

27440

32014

53357

56406

40685

48783

53357

Dossier 2

Word (40 minutes)

M. Tabarlin vous communique ci dessous le texte de la lettre qu'il souhaite envoyer au responsable financier de la banque CIC. Vous devrez illustrer ses propos par les tableaux et graphiques réalisés précédemment, qui vous semblent importants pour aider le banquier à comprendre notre demande.

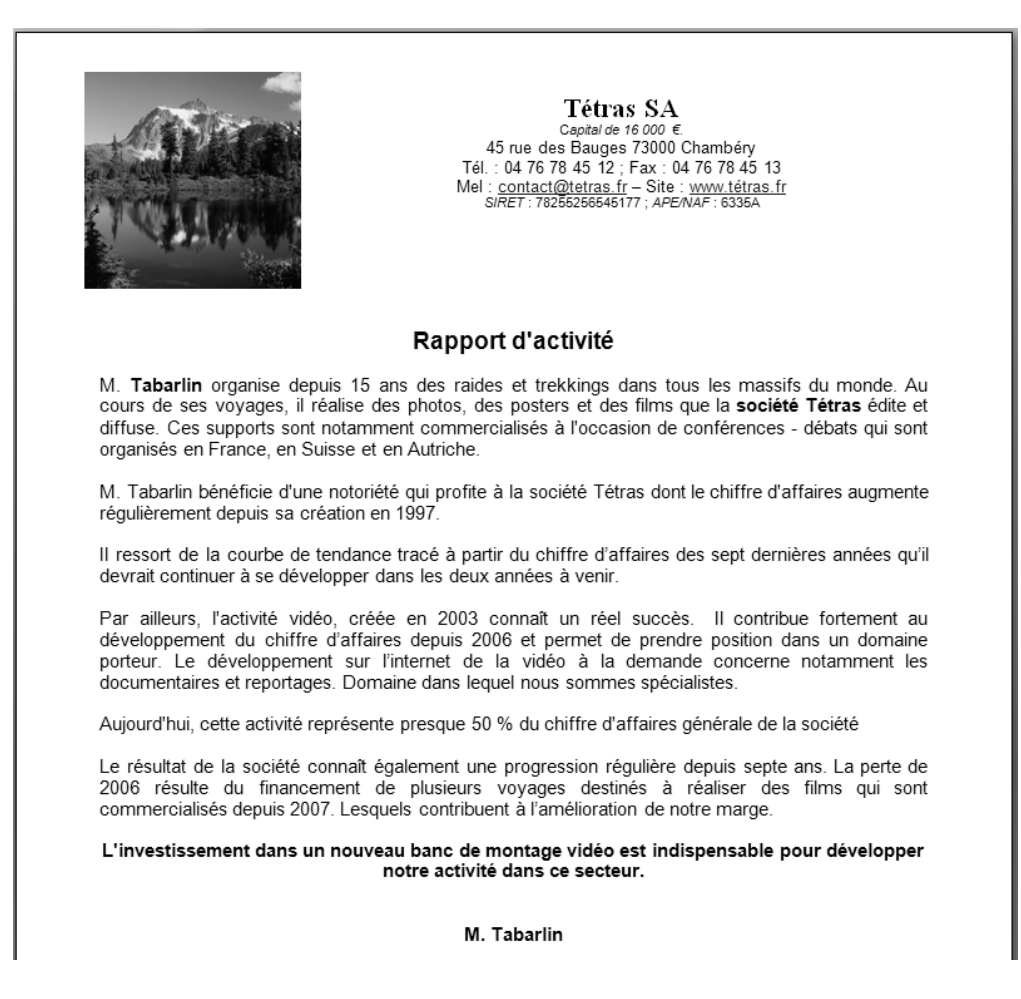

- 1 Monsieur Tabarlin vous demande de mettre en forme sous Word le rapport d'activité qui sera remis au responsable financier de la CIC.
- 2 Sauvegarder ce classeur dans un dossier Tétras sous le nom : Rapport CIC

## **Dossier 3 Tableau d'amortissement linéaire (40 minutes)**

La société à obtenu le prêt bancaire auprès de la banque CIC. M. Tabarin a fait l'acquisition du banc de montage et l'a fait installer dans nos locaux le 1<sup>er</sup> septembre 2008.

Les données comptables sont les suivantes :

- Exercice comptable : du 1<sup>er</sup> janvier au 31 décembre
- Prix d'achat TTC : 8 682.96 €
- TVA : 1 422,96 €
- Prix d'achat HT : 7 260,00 €
- Frais d'installation 240,00 €
- Date de l'achat : 01/09/2008
- Durée d'amortissement 5 ans
- Valeur résiduelles estimé au bout de 5 ans à 0 €

1 - Monsieur Tabarlin vous demande de réaliser le tableau d'amortissement linéaire du banc de montage selon le modèle suivant :

|    | A                                               | В                           | С             | D                     |  |
|----|-------------------------------------------------|-----------------------------|---------------|-----------------------|--|
| 1  | Tableau d'amortissement linéaire immobilisation |                             |               |                       |  |
| 2  | Réf.                                            |                             | Désignation   |                       |  |
| 3  |                                                 | Coût d'achat                |               |                       |  |
| 4  |                                                 | Date achat                  |               |                       |  |
| 5  |                                                 | Date fin exercice comptable |               |                       |  |
| 6  |                                                 | VNC fin amortissement       |               |                       |  |
| 7  |                                                 | Durée                       |               |                       |  |
| 8  |                                                 | Taux                        |               |                       |  |
| 9  |                                                 | Base de calcul              |               |                       |  |
| 10 |                                                 | Annuité                     |               |                       |  |
| 11 | Périodes                                        | VNC<br>Début période        | Amortissement | VNC<br>fin de période |  |
| 12 |                                                 |                             |               |                       |  |
| 13 |                                                 |                             |               |                       |  |
| 14 |                                                 |                             |               |                       |  |
| 15 |                                                 |                             |               |                       |  |
| 16 |                                                 |                             |               |                       |  |
| 17 |                                                 |                             |               |                       |  |

- 2 Mettre en forme le tableau, programmer les formules de calcul et imprimer le tableau d'amortissement du banc de montage ainsi que les formules de calcul
- 3 Sauvegarder ce classeur dans un dossier Tétras sous le nom Tableau amortissement banc de montage

## Dossier 4 Base de données (30 minutes)

La société est confrontée à un nombre croissant d'articles en stock à gérer. Monsieur Tabarlin envisage d'automatiser les fiches de stocks sur Excel. Il souhaite que l'en-têtes des fiches se complètent automatiquement à partir des données qui concernent les fournisseurs.

1 - Monsieur Tabarlin vous demande de construire le fichier des fournisseurs suivant dans un tableau de données et de l'imprimer. (nom de la feuille : Fichier Fournisseurs)

| N° frs 🛛 💌 | Raison sociale 🛛 💌 | Civilité 🔽 | Responsable 🛛 🔽    | Rue 💌                      | CP 🔽  | Ville 🔽      | Téléphone 🔽    |
|------------|--------------------|------------|--------------------|----------------------------|-------|--------------|----------------|
| 401001     | FAGRANT SA         | Monsieur   | DUPONT Pierre      | 3 rue de la Vieille Eglise | 74000 | ANNECY       | 04 50 78 58 68 |
| 401002     | COURBON SARL       | Madame     | COURBOIN Lucie     | 118 rue de Genève          | 38000 | GRENOBLE     | 04 76 48 45 42 |
| 401003     | DE NEUVILLE        | Monsieur   | DE NEUVILLE Albert | t4 rue A Briand            | 69000 | LYON         | 04 78 32 35 39 |
| 401004     | SOMANTRAN          | Madame     | GARROT Camille     | 19 av. de Loverchy         | 38000 | GRENOBLE     | 04 72 45 86 62 |
| 401005     | BUGET TRANSPORT    | Monsieur   | PERNOT Raymond     | 9 rue de la République     | 26000 | VALENCE      | 04 75 42 12 12 |
| 401006     | TERRANO GARAGE     | Monsieur   | ASSANS Jean        | 18 rue du Mont Blanc       | 74000 | ANNECY       | 04 50 79 93 31 |
| 401007     | APACHE CONSEIL     | Monsieur   | RIBOIRE Jean       | 5 rue des Capucins         | 26000 | VALENCE      | 04 75 22 53 53 |
| 401008     | LE DAUPHINE        | Madame     | JANNOT Louise      | 5 rue de la Gard           | 73000 | CHAMBERY     | 04 42 72 72 73 |
| 401009     | BOILEAU SA         | Monsieur   | BOILEAU Roger      | 18 rue de la Poste         | 69000 | LYON         | 04 78 97 94 91 |
| 401010     | TRINBERT SCI       | Madame     | TRINBERT Lucie     | 34 place Tabarly           | 69000 | LYON         | 04 78 41 52 63 |
| 401011     | FOUGEROL SA        | Monsieur   | HELORS Jean        | 345 rue du Maine           | 38000 | GRENOBLE     | 04 76 44 55 66 |
| 401012     | VINCIA SARL        | Madame     | BOISIER Luce       | 234 place de la Républiqu  | 69100 | VILLEURBANNE | 04 78 69 66 55 |
| 401013     | FNAC SA            | Madame     | RANIER Eliane      | 69 rue Robespierre         | 21000 | DIJON        | 03 80 54 44 55 |
| 401014     | DECITRE SA         | Monsieur   | BROUX Pierre       | 456 rue de la Liberté      | 69000 | LYON         | 04 78 45 95 59 |
| 401015     | LA PROCURE         | Monsieur   | GATROD Gilles      | 3 rue du Commerce          | 74000 | ANNECY       | 04 50 85 65 65 |

- 2 Imprimer uniquement les fournisseurs de LYON
- 3 Imprimer uniquement les fournisseurs de GRENOBLE et CHAMBERY

#### 4 - Sauvegarder le classeur sous le nom : Fournisseurs et stocks

#### Dossier 5 Fiche de stock (55 minutes)

Monsieur Tabarlin souhaite informatiser la gestion des stocks. Il vous demande de créer sur Excel dans le même classeur que le précédent une fiche type de stock sur une nouvelle feuille nommée : Gestion des stocks.

### 1 - Saisir et mettre en forme la fiche suivante :

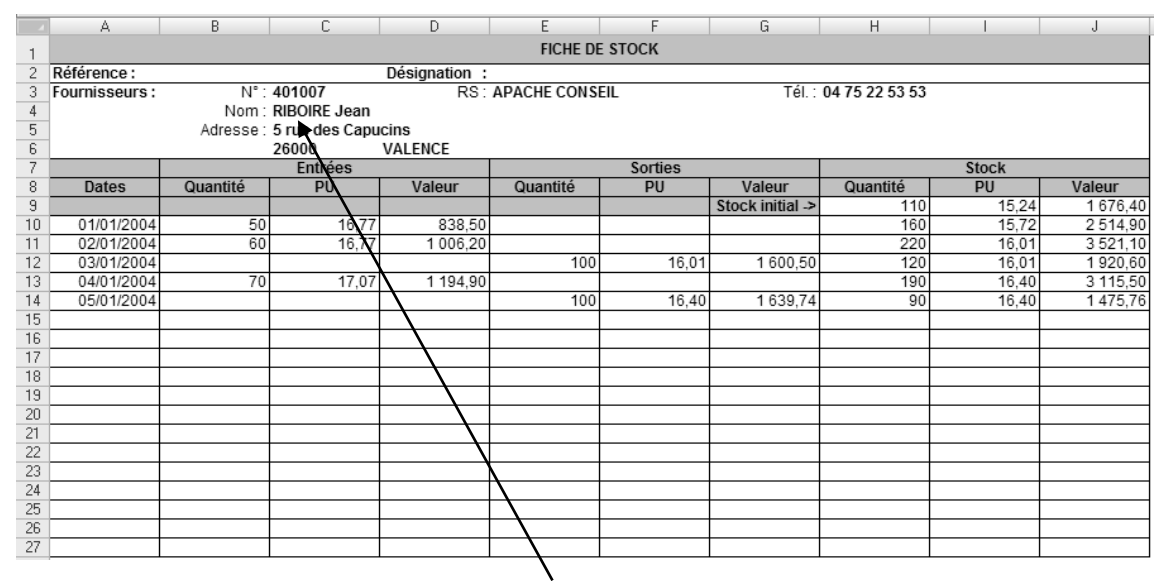

Exemple : C4=RECHERCHEV(\$C\$3;Fournisseurs!\$A\$2:\$H\$11;4)

- 2 Programmer les formules de calcul (Fonction : RechercheV) qui permettent de compléter automatiquement l'en-tête de la fiche de stocks à partir de la feuille : Fichier fournisseurs.
- 3 Programmer les formules de calcul de la fiche de stocks, afin d'automatiser les calculs des quantités, des valeurs et des coûts unitaires.

| Données saisies au clavier : | - Référence du produit,                   |
|------------------------------|-------------------------------------------|
|                              | - Désignation du produit,                 |
|                              | - Stock initial en quantité et en valeur, |
|                              | - Date d'une entrée/sortie,               |
|                              | - Quantité d'une entrée/sortie,           |
|                              | - Prix d'achat d'une entrée.              |
|                              |                                           |

#### Données calculées à l'aide de formules de calcul :

- PU stock initial (I9) = Valeur (J9) / quantité (H9)
- Valeur articles entrés (colonne D) = quantité\*PU
- PU articles sortis (colonne F) = PU articles en stock de la ligne précédente
- Valeur articles sortis (Colonne G) = Quantité\*PU
- Nouvelle quantité en stock (colonne H) = ancien stock + entrée de la ligne sortie de la ligne
- Nouvelle valeur articles en stock (colonne J) = ancien stock + ou l'entrée/sortie en valeur
- Prix moyen unitaire pondéré articles en stock après l'entrée ou la sortie (colonne I)

## 4 - Recopier les formules sur toutes les lignes

- 5 (Facultatif) Programmer les formules pour que rien n'apparaisse dans les cellules lorsqu'une ligne est vierge. Intégrer la formule dans une formule conditionnelle : Exemple : H10=SI(A10="";0;H9+B10-E10)
- 6 Protéger les formules de calcul
- 7 Imprimer la fiche de stock vierge
- 8 Imprimer les formules de stock
- 9 Tester la fiche de stock avec les données suivantes :
- Stock initial : 110 articles à 1 676,40 € le total Le 1/1/2004 : entrée de 50 articles à 16,77 € - Le 2/1/2004 : entrée de 60 articles à 16.77 €
  - Le 3/1/2004 : sortie de 100 articles
- Le 4/1/2004 : entrée de 70 articles à 17,07 €
- Le 5/1/2004 : sortie de 100 articles

- 10 Imprimer la fiche de stock
- 12 Sauvegarder le classeur

# Dossier 6 Publipostage (30 minutes)

M. Tabarlin va faire une conférence débat à Lyon au cours de laquelle il présentera son dernier film sur la vie spirituelle au Tibet. A cette occasion, il vous demande d'envoyer une lettre d'invitation aux fournisseurs de la société qui résident à Lyon et à Villeurbanne (La liste des fournisseurs est celle saisie dans le dossier 4).

Il vous communique le texte de la lettre. It souhaite qu'elle soit illustrée par un mandala Tibétaine

1 - Saisir et mettre en forme la lettre suivante : (Placer une image ou un autre clipart selon votre goût dans l'en-tête et le corps de la lettre)

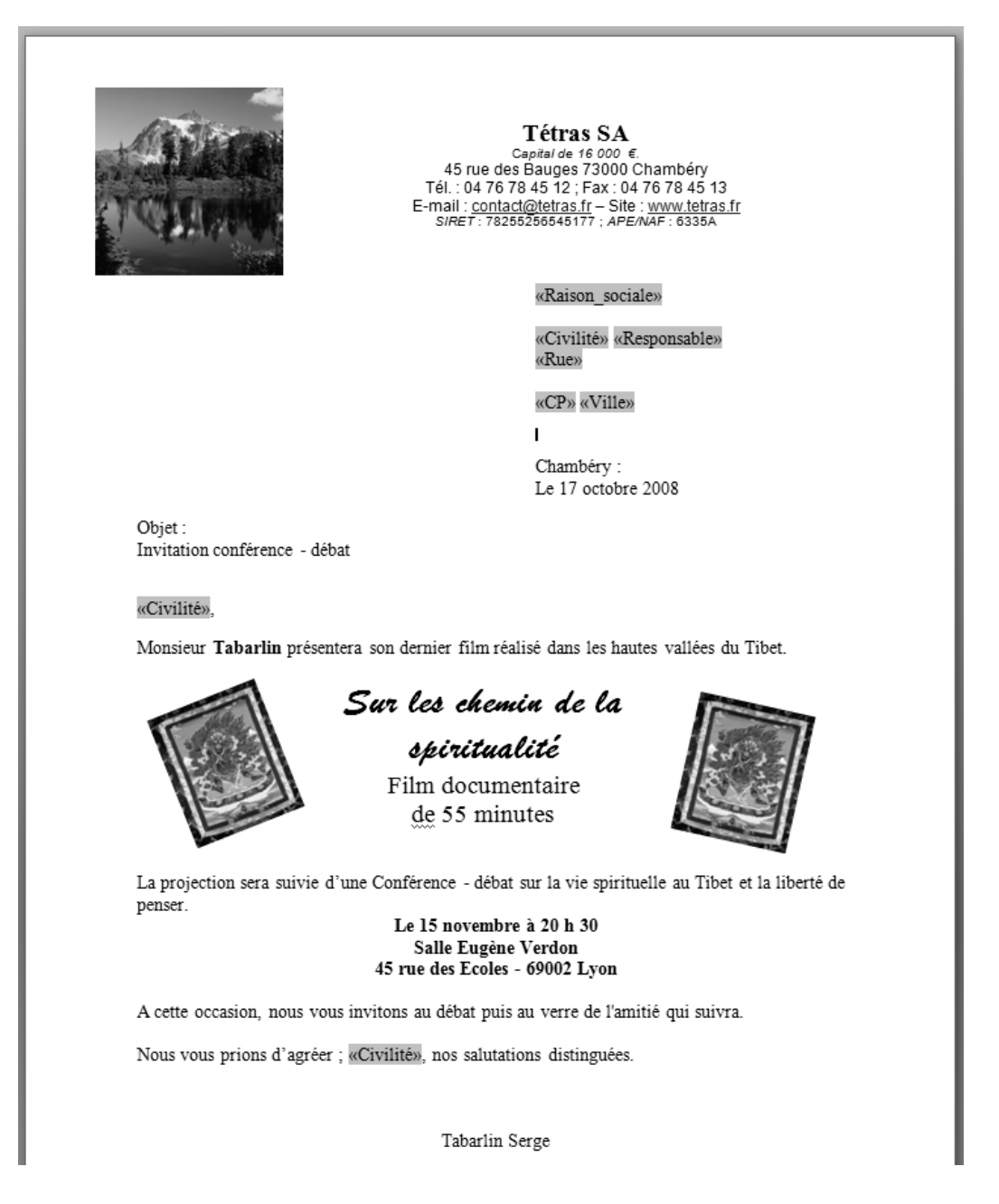

- 2 Placer les champs de fusion et mettre en forme la lettre définitive telle qu'elle sera envoyée.
- 3 Sauvegarder la matrice de la lettre type sous le nom : Matrice invitation tétras
- 4 Imprimer la matrice de la lettre type
- 5 Fusionner les lettres destinées aux fournisseurs de Lyon et de Villeurbanne
- 6 Sauvegarder le résultat de la fusion sous le nom : Invitation fournisseurs de Lyon Villeurbanne
- 7 Imprimer le résultat de la fusion
- 8 Facultatif pour les personnes qui ont appris cette fonction sur Word. Concevoir et imprimer sous Word la planche d'étiquettes qui servira aux lettres conçues précédemment